## ネット de 記帳(Adobe Air 版)インストール手順

本アプリケーションは Windows での動作保証しかしておりません。Windows (7/8/10) が搭載されたパソコンあるいはタブレット端末で利用ください。

#### 1. ネット de 記帳インストーラーのダウンロード

1-1. 以下の URL より「ネット de 記帳インストーラー」をダウンロードします。

https://kicho2.shokoren-toyama.or.jp/WF/native/NetDeKicho\_Setup.exe

#### 1-2. 「保存」を押下します。

| XXX.XX.XX.XXX から NetDeKicho_Setup.exe (1.06 MB) を実行または保存します | か? 実行(R) 保存(S) ▼ キャンセル(C) ×      |
|-------------------------------------------------------------|----------------------------------|
| 2. インストーラーの起動                                               |                                  |
| 2 – 1.「実行(R)」を押下します。                                        |                                  |
| NetDeKicho_Setup.exe のダウンロードが完了しました。                        | 実行(R) フォルダーを開く(P) ダウンロードの表示(V) × |

#### 3. ネット de 記帳インストーラーの実行

3-1. 初期値のまま「続行」を押下します。

※Adobe AIR が既にインストールされている場合は、「Adobe AIR32.0 のインストール(必須)」は 表示されません。

| 🛃 アプリケーションの | カインストール                                                                                                    | _ | $\times$ |
|-------------|----------------------------------------------------------------------------------------------------|---|----------|
| *           | NetDeKicho<br>インストールの環境設定<br>Adobe AIR 32.0 のインストール(必須) ショートカットアイコンをデスクトップに追加 インストール後にアプリケーションを起動 インストール先: C:¥Program Files (x86) 続行 条ャンセル |   | <u>2</u> |

3-2.「同意する」を押下します。

※既に Adobe AIR がインストールされている場合は、この画面は表示されません。

| アプリケーションの | )インストール – 🗆                                                                                                    | ×        |
|-----------|----------------------------------------------------------------------------------------------------|----------|
| 4         | NetDeKicho<br>Adobe® AIR® (必須コンポーネント)<br>このインストーラーは <u>Adobe AIR</u> をセットアップします。続行するには、Adobe<br>AIR 使用許諾契約書をお読みになり、同意してください。                                                             |          |
|           | ADOBE<br>バーソナルコンピューターソフトウェア使用許諾契約書                                                                                                    | <b>•</b> |
|           | 1. 保証の免責、拘束力のある契約および追加条件と合意                                                                                                    |          |
|           | 1.1 保証の免去 本ソフトウェアおよび他の情報は、「そのままの状態」<br>で、かつ瑕疵を問わない条件で提供されます。アドビとそのサプライヤーお<br>よび認証機関は、本ソフトウェア、認証機関のサービスまたは他の第三者<br>の提供物を使用することにより得られる性能または結果を保証せず、また<br>保証できません。ただし、ユーザーの所在地の法律上排除または制限のな | v        |
|           |                                                                                                    | した       |
|           | 同意するキャンセル                                                                                                    |          |

3-3. ユーザーアカウント制御の表示がされた場合は、「はい」を押下します。 インストールの完了後に接続サーバー設定の画面が表示されます。

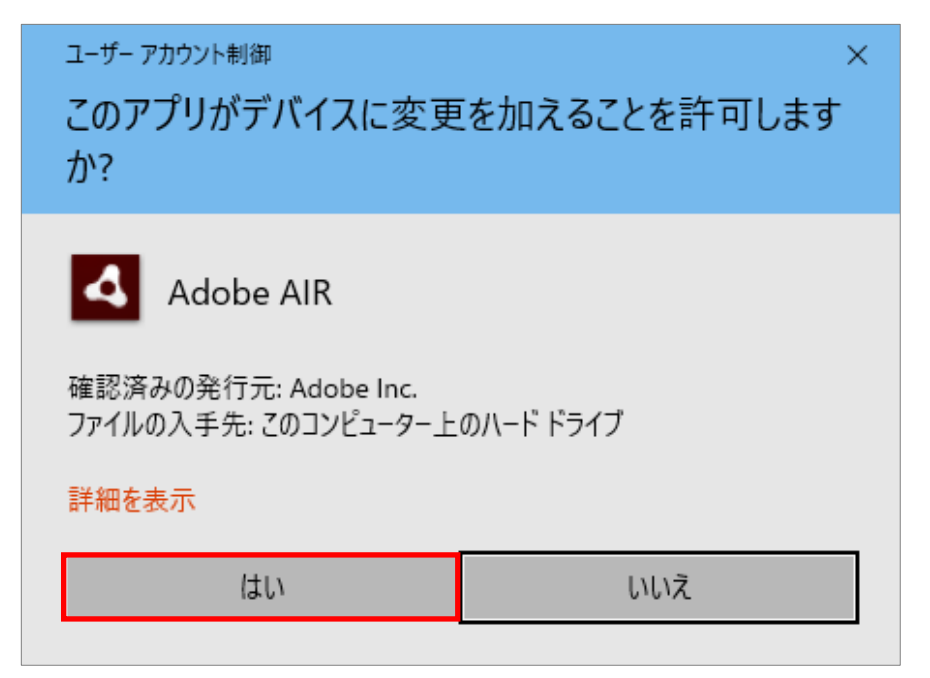

## 4. 接続サーバーの設定

4−1.接続サーバーの URL を設定します。 接続先 URL を設定し、「テスト接続」を押下してください。

# https://kicho2.shokoren-toyama.or.jp/WF/

| ネ ネットde記帳 - | -                                                                  | × |
|-------------|--------------------------------------------------------------------|---|
|             |                                                                    |   |
|             | 接続先駅L https:XXX.XX.XXX/WF/<br>テスト接続<br>☑ ブラウザからネットde記帳を起動できるようにする。 |   |
|             | キャンセル 適用                                                           |   |
|             | (C)2012-2018 MROKU JYOHO SERVICE COULTO All rights reserved.       |   |
|             |                                                                    |   |

#### 4-2. 接続の確認をします。

#### 「OK」を押下します。

| ネ ネットde記帳 -                          | _ | $\times$ |
|--------------------------------------|---|----------|
|                                      |   |          |
|                                      |   |          |
|                                      |   |          |
|                                      |   |          |
| 接続先URL https://XXX.XXX.XXX.XXX/WF/ 💌 |   |          |
| テスト接続                                |   |          |
| ☑ ブラウザからネットde記帳を記動できるようにする。          |   |          |
|                                      |   |          |
| テスト接続 ×                              |   |          |
|                                      |   |          |
|                                      |   |          |
| ОК                                   |   |          |
|                                      |   |          |
|                                      |   |          |

## 4-3.「適用」を押下します。

| ネ ネットde記帳 - |                                                              | _ | × |
|-------------|--------------------------------------------------------------|---|---|
|             |                                                              |   |   |
|             |                                                              |   |   |
|             |                                                              |   |   |
|             |                                                              |   |   |
|             | 接続先URL https:XXX.XX.XX.XXX/WF/                               |   |   |
|             | テスト接続                                                        |   |   |
|             | ☑ ブラウザからネットde記帳を起動できるようにする。                                  |   |   |
|             |                                                              |   |   |
|             |                                                              |   |   |
|             | キャンセル 適用                                                     |   |   |
|             |                                                              |   |   |
|             | (0)2012-2018 MROKU JYOHO SERVICE CO LTD All rights reserved. |   |   |
|             |                                                              |   |   |
|             |                                                              |   |   |

4-4. 適用時にユーザーアカウント制御の表示がされた場合は、「はい」を押下してください。

| <sup>ユーザー アカウント制御</sup> ×<br>このアプリがデバイスに変更を加えることを許可します<br>か? |
|--------------------------------------------------------------|
| Windows Command Processor 確認済みの発行元: Microsoft Windows 詳細を表示  |
| はい いいえ                                                       |

| ネ ネットde記帳 |                              | _ | × |
|-----------|------------------------------|---|---|
|           |                              |   |   |
|           |                              |   |   |
|           |                              |   |   |
|           |                              |   |   |
|           | 检结先用https://XX.XX.XX.XX/WF/▼ |   |   |
|           | テスト接続                        |   |   |
|           | ☑ ブラウザからネットde記帳を起動できるようにする。  |   |   |
|           | 設定 ×                         |   |   |
|           |                              |   |   |
|           | ок                           |   |   |
|           |                              |   |   |

## 4-6. ネット de 記帳が起動します。

| ネ ネットd                                                       | e記帳 - I https://XXX.XX.XX.XX/WF/ |                           |                                                       |                                                 | _ |  | × |
|--------------------------------------------------------------|----------------------------------|---------------------------|-------------------------------------------------------|-------------------------------------------------|---|--|---|
|                                                              | Login                            |                           |                                                       |                                                 | × |  |   |
|                                                              | ***                              | 事業者コード<br>ユーザーID<br>バスワード | <ul> <li>□ 入力中のパスワードを表示する</li> <li>□ IDを保存</li> </ul> | ログイン ≫<br>バスワード変更<br>仮パスワード申請<br>覧員認証の画面へ<br>設定 |   |  |   |
|                                                              | メッセージ                            |                           |                                                       |                                                 |   |  |   |
| (C)2012-2019 MRCKU JYCHO SERVICE CO,LTD All rights reserved. |                                  |                           |                                                       |                                                 |   |  |   |

#### 5. 利用開始

- 5-1. 以下のいずれかの方法で利用開始します。
- ① デスクトップ上のアイコンをダブルクリックする。

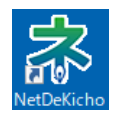

② 「Internet Explorer」で以下の URL を入力する。

https://kicho2.shokoren-toyama.or.jp/WF/air

- ≙ → 🤗 https://kicho2.shokoren-toyama.or.jp/WF/air

### <Adobe Flash 版と Air 版の違い>

両者は画面構成や操作に違いはありません。併用期間中(~12/20)はどちらで起動しても構いません。どちらのバージョンを起動しているかを見分ける方法はログイン画面を 確認します

Adobe Air 版にはログインボタンの下部に「設定」のメニューが表示されます。

【Adobe Flash 版】

| Login  |                           |                                                       |                                               |
|--------|---------------------------|-------------------------------------------------------|-----------------------------------------------|
| ネット。記帳 | 事業者コード<br>ユーザーID<br>パフワード |                                                       | ログイン ≫                                        |
|        |                           | <ul> <li>□ 入力中のバスワードを表示する</li> <li>□ IDを保存</li> </ul> | <u>バスワード変更</u><br><u>仮バスワード申請</u><br>職員認証の画面へ |

#### 【Adobe Air 版】

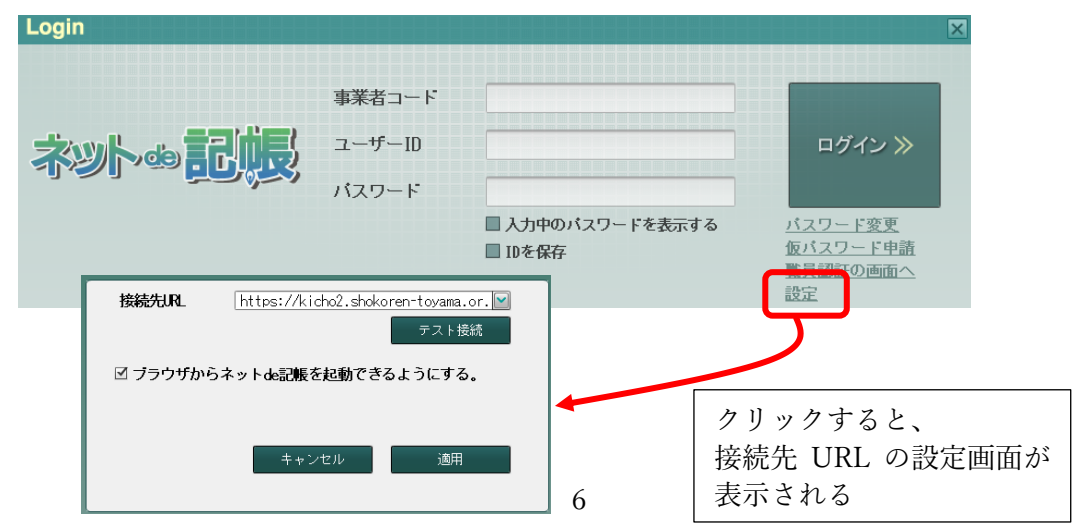